## ИНСТРУКЦИЯ ПО РАЗБЛОКИРОВКЕ РУТОКЕНА ЭЦП

При авторизации в системе Енот если выходит ошибка: PIN-код введен некорректно (допускается 10 попыток ввода PIN-кода) то это значит. Что Ваш Рутокен заблокирован, для этого сделайте следующие шаги:

Строго соблюдайте описанные ниже инструкции, в противном случае возникает риск форматирования вашего Рутокена и удалению записанных на него данных (сертификата ЭП). За использование владельцем Рутокена других комманд наша компания ответственности не несёт.

- 1. В случае отсутствия на Вашем компьютере Драйвера для Рутокена скачайте указанной его по ссылке: https://www.rutoken.ru/support/download/windows/ произведите установку.
- 2. После установки драйвера, необходимо запустить программу. На рабочем столе Вашего компьютера появится значок «Панель

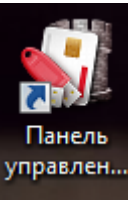

Открываем «Панель управления» и вставляем

Токен в компьютер.

управления»

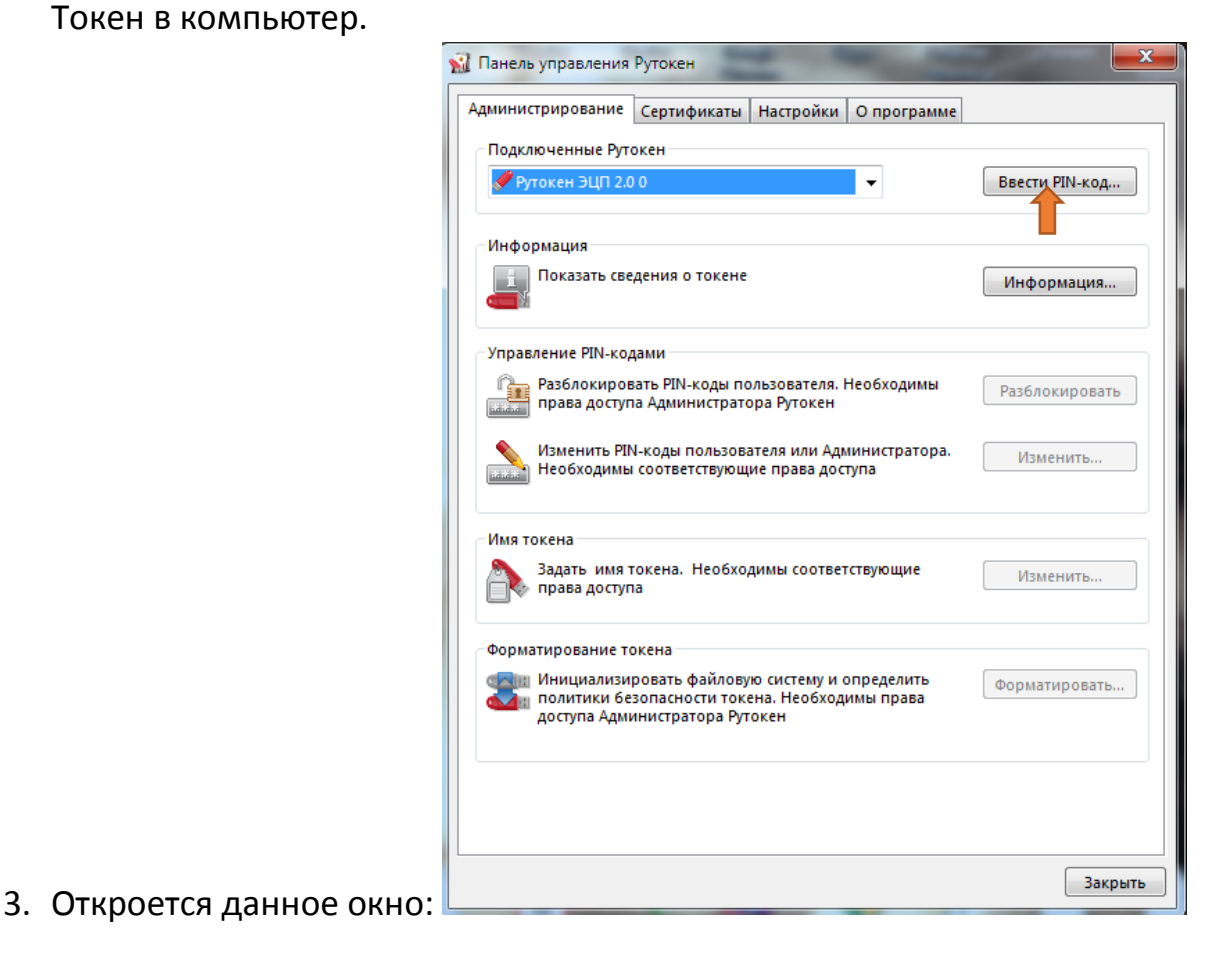

- 4. В окне «Панель управления» во вкладке «Администрирование» нажмите: <u>«Ввести PIN-код».</u>
- 5. В появившемся окне «Панель управления Рутокен» активируйте строку «Администратор» и введите PIN-код вашего Рутокена, затем нажмите

| Информация<br>Показать сведения о токене<br>Управление РІN-код<br>Разблокиров<br>права доступ<br>Изменить РІМ<br>Необходимы<br>Фланков Саминистратор                                                                                                  | Информация                                         |
|----------------------------------------------------------------------------------------------------|----------------------------------------------------|
| Управление РІN-код<br>Разблокиров<br>права доступ<br>Изменить РІN<br>Необходимы<br>Фрутокен ЭЦП 2.0 0<br>Пользователь<br>Фадминистратор                                                                                                    |                                                    |
| Имя токена<br>Задать имя т<br>права доступ<br>Форматирование токена<br>Инициализировать файловую систему и определи<br>Инициализировать файловую систему и определи<br>оплитики безопасности токена. Необходимы пра<br>доступа Администратора Рутокен | Разблокировать<br>Изменить<br>Изменить<br>Изменить |

6. В окне «Управление PIN-кодами» нажмите <u>«Разблокировать»</u>. Затем кнопку «Выйти».

| 🙀 Панель управления Рутокен                                                                                                    | <b></b>        |
|----------------------------------------------------------------------------------------------------|----------------|
| Администрирование Сертификаты Настройки О программе                                                                                |                |
| Подключенные Рутокен                                                                                                    |                |
| 🖋 Рутокен ЭЦП 2.0 0 🗸 🗸                                                                                                    | Выйти          |
|                                                                                                    |                |
| Показать сведения о токене                                                                                                    | Информация     |
| Управление PIN-кодами                                                                                                    |                |
| Разблокировать PIN-коды пользователя. Необходимы права доступа Администратора Рутокен                                              | Разблокировать |
| Изменить PIN-коды пользователя или Администратора.<br>Необходимы соответствующие права доступа                                     | Изменить       |
| С Имя токена                                                                                                    |                |
| Задать имя токена. Необходимы соответствующие права доступа                                                                        | Изменить       |
| Форматирование токена                                                                                                    |                |
| Инициализировать файловую систему и определить<br>политики безопасности токена. Необходимы права<br>доступа Администратора Рутокен | Форматировать  |
|                                                                                                    |                |
|                                                                                                    |                |
|                                                                                                    | Закрыть        |

## Ваш Рутокен разблокирован и готов к работе!

При возникновении вопросов по данной инструкции обратитесь в наш Колл Центр

: 996 (312) 986-866, 996 (775) 965-896, или на электронную почту sale@ubr.kg